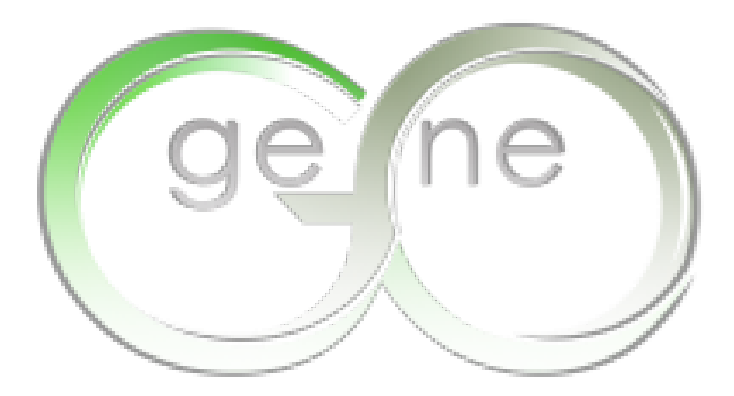

# MetaCore

# For Data Search

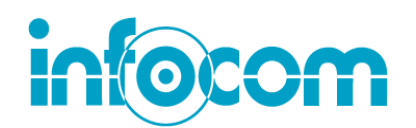

インフォコム株式会社 ケム&バイオ・インフォマティクス部

© 2010 INFOCOM CORPORATION All right reserved.

#### <u>お読みください</u>

MetaCore<sup>TM</sup>は、米国GeneGo社の登録商標です。

本文中では、TM等のマークは明記していない場合があります。その他の製品名は各社の商標あるいは 登録商標です。本内容の一部もしくは全てを無断で転載、引用することを禁じます。

本チュートリアルはMetaCore ver 6.0 をベースに作成しております。ご利用中のバージョンによっては、 本チュートリアルのインターフェイスや出力結果との間で差異がございます。ご了承ください。

#### インフォコム株式会社

ケム&バイオ・インフォマティクス部 サイエンスグループ 〒101-0062 東京都渋谷区神宮前二丁目34番17号 住友不動産原宿ビル Tal: 03-6866-3860 URL: http://www.infocom.co.jp/bio/

© 2010 INFOCOM CORPORATION All right reserved.

## 遺伝子、タンパク質、薬剤の検索

#### 本項の目的

データベース中の分子、相互作用などの各種情報の検索方法を学習いたします。

1. メニュー右上部の Search に MDM2を入力し、Search ボタンをクリックします。

| mdm2 | Search |
|------|--------|
|------|--------|

2. 検索結果が下記のように表示されます。

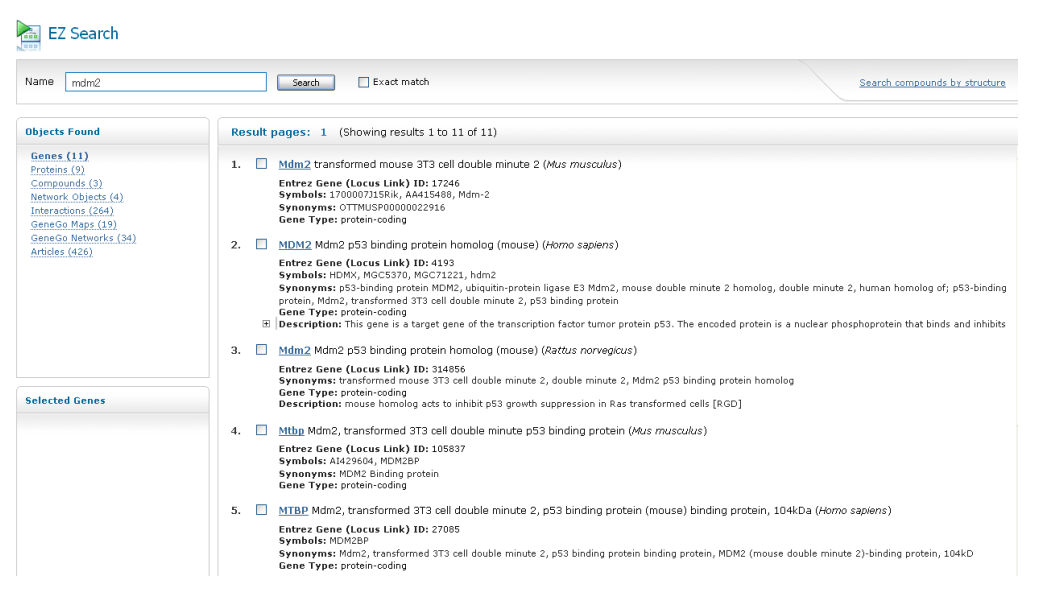

 MDM2 Mdm2 p53 binding protein homolog (mouse) (Homo sapiens) をクリックします。MDM2 の 詳細画面(アノテーション情報)が表示されます。

| ole of Content                                                                                                  |                                  |                                                                                                    |  |  |  |  |
|----------------------------------------------------------------------------------------------------|----------------------------------|----------------------------------------------------------------------------------------------------|--|--|--|--|
| General     Pathways and Processes     Diseases     Therapeutic Properties     ADMETox Properties     Reactions | General                          |                                                                                                    |  |  |  |  |
|                                                                                                    | 🖻 Gene Details                   | Gene Details                                                                                                    |  |  |  |  |
|                                                                                                    | MDM2                             | MDM2                                                                                                    |  |  |  |  |
| Interactions<br>Biologic Activity                                                                               | Symbols                          | MDM2, hdm2, HDMX, MGC5370, MGC71221                                                                                                    |  |  |  |  |
|                                                                                                    | HUGO Full Name                   | Mdm2 p53 binding protein homolog (mouse)                                                                                                    |  |  |  |  |
|                                                                                                    | Synonyms                         | Mdm2 p53 binding protein homolog (mouse), ubiquitin-protein ligase E3 Mdm2, mouse double minute 2 homolog, double minute 2, human homolog of; p53-binding<br>protein, Mdm2, transformed 313 cell double minute 2, p53 binding protein, p53-binding protein MDM2                                                                                                    |  |  |  |  |
|                                                                                                    | Description                      | This gene is a target gene of the transcription factor tumor protein p53. The encoded protein is a nuclear phosphoprotein that binds and inhibits transactivity tumor protein p53, as part of an autoregulatory negative feedback loop. Overexpression of this gene can result in excessive indivation of tumor protein diminishing its tumor aupressor function. This protein hes 23 builty highest activity, which targets tumor proteins p53 or proteosand dorpation. This protein hes 23 builty highest activity, which targets tumor proteins p53 for proteosand adoptation. This protein the 25 builty highest activity, which targets tumor proteins p53 for proteosand adoptation. This protein been isolated from both tumor and protein been proteined for the start strain with other proteins, including retinablestoms 1 and riskong protein 15. More the different alternitivity spiced transactivity variant have been isolated from both tumor and proteins (based) prefixed prefixed       |  |  |  |  |
|                                                                                                    | Chromosomal Location             | Pl Chr12 12q14.3-q15                                                                                                    |  |  |  |  |
|                                                                                                    | Species                          | et Homo sapiens                                                                                                    |  |  |  |  |
|                                                                                                    | Orthologs<br>(Homologenes, NCBI) | Canie luous familiaris, Danio rento, Mus musculus, Rattus norvegicus, Bos taurus, Pan troglodztes                                                                                                    |  |  |  |  |
|                                                                                                    | Protein Details                  |                                                                                                    |  |  |  |  |
|                                                                                                    | MDM2_HUMAN                       |                                                                                                    |  |  |  |  |
|                                                                                                    | Name                             | MDM2_HUMAN / E3 ubiquitin-protein ligase Mdm2                                                                                                    |  |  |  |  |
|                                                                                                    | Synonyms                         | Double minute 2 protein, E3 ubiquitin-protein ligase Mdm2, Hdm2, MDM2_HUMAN, Oncoprotein Mdm2, p53-binding protein Mdm2                                                                                                    |  |  |  |  |
|                                                                                                    | Description                      | Inhibits TP53/p53- and TP73/p73-mediated cell cycle arrest and apoptosis by binding its transcriptional activation domain. Functions as a ubiquitin ligase E3, in the<br>presence of E1 and E2, toward p53 and itself. Permits the nuclear export of p53 and targets it for proteasome-mediated proteolysis.                                                                                                    |  |  |  |  |
|                                                                                                    | EC Number                        | 6.3.2                                                                                                    |  |  |  |  |
|                                                                                                    | Molecular Weight                 | 55233                                                                                                    |  |  |  |  |
|                                                                                                    | Localization                     | cytoplasm, cytosol, insoluble fraction, intracellular, nucleolus, nucleoplasm, nucleus                                                                                                    |  |  |  |  |
|                                                                                                    | Organ/Tissue Expression<br>(RNA) | Adrenal Glands, Bone Marrow, Brain, Colon, Fetal brain, Fetal lidney, Fetal liver, Fetal thymus, Heart, Intestine, Small, Kidney, Liver, Lung,<br>Lymphocytes, Mammary Glands, Human, Muscle, Skeletal, ovarian carcinoma, Ovary, Palatine Tonsl, Pancreas, Placenta, Prostate, Retina,<br>Shuray Glands, Sino Sino Arou Grue, Stevic Thymus Gland Trabena (Itema) and Provide and Provide Sino Sino Arou Arous Sino Sino Arous Arous Sino Sino Arous Arous Arous |  |  |  |  |

© 2010 INFOCOM CORPORATION All right reserved.

 検索結果の右に表示される Object Found を選択することで、入力した検索ワードが含まれる各 分野(タンパク質、低分子、カノニカルパスウェイ Map、相互作用、関連文献)での検索結果を表 示します。

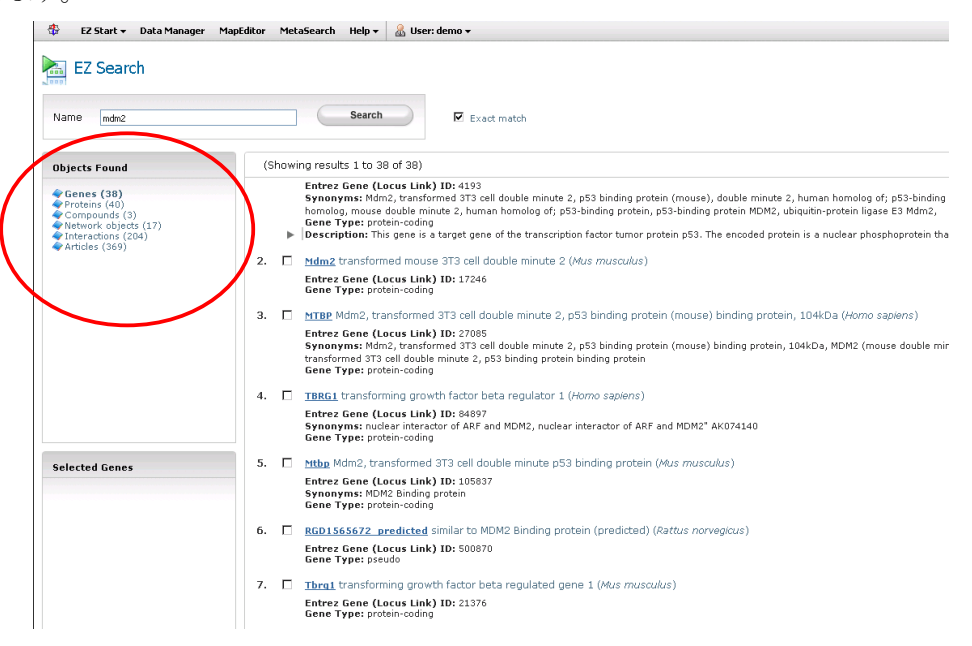

#### (低分子)

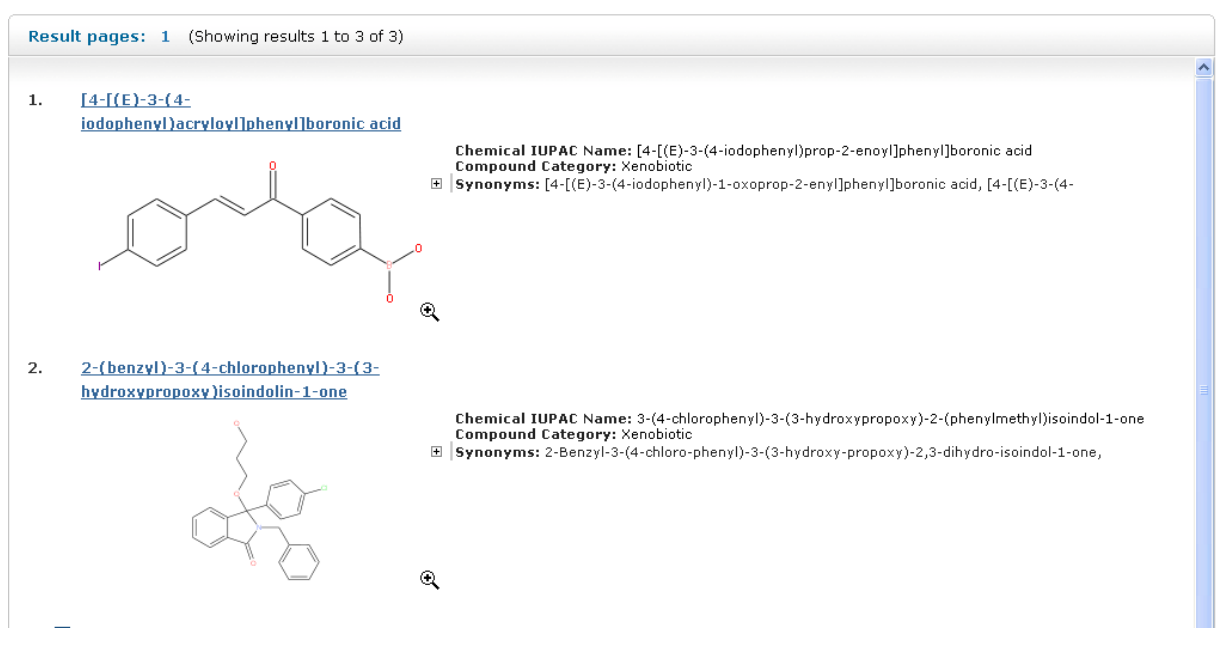

#### (Map)

| Result pages: 1 2 Next (Showing results 1 to 10 of 19)                                                                                                    |                           |
|----------------------------------------------------------------------------------------------------|---------------------------|
|                                                                                                    |                           |
| 1. 🔲 Transcription P53 signaling pathway                                                                                                    |                           |
| <ul> <li>Network Objects: p14ARF, XPA, PIAS2, ATM, CBP, JNK(MAPK8-10), MEKK1(MAP3K1), MMP-2, PCAF, c-Fos,</li> <li>Description: p 53 signaling pathway The Tumor protein p53 (p53) plays a critical role in safeguarding the integrit<br/>of the genome. Upon activation, p53 binds to the enhancer/promoter elements of downstream target genes and<br/>regulates their transcription, through which it initiates cellular programs that account for most of its tumor-suppress<br/>functions. The signal transduction circuit of p53 consists of the upstream mediators, the core regulation components<br/>and the downstream effectors. The core regulatory circuitry consists of Mdm2 p53 binding protein homolog (MDM2<br/>Cyclin-dependent kinase inhibitor 24 (p14ARF) and E2F transcription factor 1 (E2F1), p53 activates MDM2<br/>transcription. MDM2 in conjunction with Proteasome 26S subunit non-ATPase 10 ((PSMD10 (Gankyrin)) mediates p<br/>ubiquitination and degradation. E2F1 activates transcription of p53 and p14ARF, p14ARF facilitates proteolytic<br/>degradation of E2F1 and MDM2 -mediated p53 ubiquitination. Transcription of p53 is also mediated by nuclear factor</li> </ul> | y<br>or<br>;<br>),<br>;53 |
| 2. DNA damage Role of SUMO in p53 regulation                                                                                                    |                           |
| <ul> <li>Network Objects: SAE2, SAE1, Chk2, PIAS2, MDM2, RanBP2, Ubiquitin, SUMO-1, DAXX, PIAS1, PML, E2I, p300, p<br/>Description: Role of SUMO in p53 regulation Tumor suppressor p53 acts in many tumor types and induces growth<br/>arrest or apoptosis depending on the physiological circumstances and cell type. This protein is involved in the cell<br/>cycle regulation as a trans-activator. Abundance and activity of the tumor suppressor p53 are regulated by many<br/>different posttranslational modifications. Covalent modification with the small ubiquitin - related protein (SUMO) is a<br/>one of these paths. SUMO is a protein moiety that is ligated to lysine residues in a variety of target proteins. The<br/>addition of SUMO can modulate the ability of proteins to interact with their partners, alter their patterns of subcellul<br/>localization and control their stability. Four different ubiquitous SUMO-related proteins have been identified in<br/>mammalian cells. It was shown that one of them, SUMO-1, participates in p53 or Ser-20. It stimulates, in turn,</li> </ul>                                                                                         | <u>53</u> ,<br>ar         |

#### (相互作用リスト)

Result pages: 1 2 3 4 5 6 Next (Showing results 1 to 50 of 264) 1. <u>MDM2</u> — <u>m</u>→ <u>MDM2</u> Effect: activation Mechanism: Transport Species: Homo sapiens Description: MDM2 is activated by sumoylation during nuclear translocation. 2. <u>FHIT</u> —<u>B</u>→ <u>MDM2</u> Effect: inhibition Mechanism: Binding Species: Homo sapiens Description: FHIT physically interacts with MDM2 and decreases its activity. 3. <u>RASSF1</u> → <u>MDM2</u> Effect: inhibition Mechanism: Binding Species: Homo sapiens Description: RASSF1A interacts with MDM2 in vivo and in vitro. and RASSF1A increases MDM2 self-ubiquitination by disrupting MDM2-DAXX-HAUSP interactions. 4. <u>PLAC8</u> — **B**→ <u>MDM2</u> Effect: activation Mechanism: Binding Species: Mus musculus Description: PLAC8 physically interacts with MDM2 and increases its activity. 5. <u>MDM2</u> — <u>B</u> — <u>Keratin 2</u> Effect: Unspecified Mechanism: Binding Species: Homo sapiens Description: MDM2 physically interacts with Keratin 2. 6. <u>MDM2</u> → <u>Nibrin</u> Effect: inhibition Mechanism: Binding Species: Homo sapiens Description: MDM2 physically interacts with Nibrin and decreases its activity.

### カノニカルパスウェイ(マップ)の表示

#### カノニカルパスウェイ(マップ)の表示およびパスウェイ上のオブジェクトおよび相互作用情報の閲覧方 法について記載いたします。

1.1 Start Page より Search & Browse Contents を選択し、ここで GeneGo Pathway Maps をクリックします。

| Upload Data                                                                                                    | halyze Data                         | FX<br>Build Network  | F<br>Advanced<br>Analysis | Normatic Content                                      | Predict Compound<br>Activity (MetaDrug) |  |  |
|----------------------------------------------------------------------------------------------------|-------------------------------------|----------------------|---------------------------|-------------------------------------------------------|-----------------------------------------|--|--|
| Search <ul> <li>EZ Search 图</li> <li>Batch Search 图</li> <li>Search Compound by Structure 图</li> <li>MetaSearch 图</li> </ul>                                                                                                    |                                     |                      |                           |                                                       |                                         |  |  |
| GeneGo Ontologies                                                                                                    |                                     |                      |                           |                                                       |                                         |  |  |
| <ul> <li><u>GeneGo</u></li> <li><u>GeneGo</u></li> </ul>                                                                                                    | Process Network<br>Diseases (by Bio | <u>s</u><br>markers) |                           | <u>GO Molecular Functions</u> <u>GO Localizations</u> |                                         |  |  |
| <ul> <li><u>GeneGo Disease Biomarker Networks</u></li> <li><u>GeneGo Drug Target Networks (Drug Action Mechanisms)</u></li> <li><u>GeneGo Toxicity Networks</u></li> <li><u>GeneGo Metabolic Networks</u></li> <li><u>GeneGo Tissue Tree</u></li> </ul> Other <ul> <li><u>GeneGo Organism-specific Pathway Maps</u> </li> </ul> |                                     |                      |                           |                                                       |                                         |  |  |
|                                                                                                    |                                     |                      |                           |                                                       | <b>?</b> Hide Description               |  |  |

 GeneGo Pathway Maps 画面では、すべてのマップが、カテゴリ毎に階層構造で表示されます。フ オルダをクリックすると、その下の階層が展開されます。Expand ボタンをクリックすると、すべての 階層が展開されます。今回は下記ディレクトリにあるマップを1つ選択します。

(Regulatory processes/ Apoptosis and survival / Apoptosis and survival\_APRIL and BAFF signaling)

| New! - Upda<br>** - Maps r                              | ted map folders and novel pathway n<br>not included in enrichment analysis.                          | naps added over the last three months                   |  |  |  |  |  |
|---------------------------------------------------------|----------------------------------------------------------------------------------------------------|---------------------------------------------------------|--|--|--|--|--|
| Maps                                                    | Organism-specific maps                                                                               | Organism-specific maps Conventional metabolic maps **   |  |  |  |  |  |
| Expand                                                  | Collapse                                                                                             |                                                         |  |  |  |  |  |
| ► BOOT                                                  |                                                                                                    |                                                         |  |  |  |  |  |
| Metabo                                                  | ic mans                                                                                              |                                                         |  |  |  |  |  |
|                                                         |                                                                                                    |                                                         |  |  |  |  |  |
|                                                         | ntosis and survival New!                                                                             |                                                         |  |  |  |  |  |
|                                                         | Apoptosis and survival APRIL and BAF                                                                 | F signaling                                             |  |  |  |  |  |
|                                                         | Apostecic and curvival. Anti-apoptotic i                                                             | TNFe/NF kB/Bch2 pathway                                 |  |  |  |  |  |
|                                                         | Apoptosis and survival Anti-apoptotic                                                                | TNFs/NF-kB/IAP pathway                                  |  |  |  |  |  |
|                                                         | Apoptosis and survival Anti-apoptotic                                                                | action of membrane-bound ESR1                           |  |  |  |  |  |
|                                                         | Apoptosis and survival Anti-apoptotic                                                                | action of nuclear ESR1 and ESR2                         |  |  |  |  |  |
|                                                         | Apoptosis and survival Apoptotic Activ                                                               | in A signaling                                          |  |  |  |  |  |
|                                                         | Apoptosis and survival Apoptotic TNF-                                                                | family pathways                                         |  |  |  |  |  |
|                                                         | Apoptosis and survival BAD phosphore                                                                 | vlation                                                 |  |  |  |  |  |
|                                                         | Apoptosis and survival Beta-2 adrenergic receptor anti-apoptotic action                              |                                                         |  |  |  |  |  |
|                                                         | Apoptosis and survival Caspase cascade                                                               |                                                         |  |  |  |  |  |
| Apoptosis and survival Ceramides signaling pathway New! |                                                                                                    |                                                         |  |  |  |  |  |
|                                                         | Apoptosis and survival Cytoplasmic/mitochondrial transport of proapoptotic proteins Bid, Bmf and Bim |                                                         |  |  |  |  |  |
|                                                         | Apoptosis and survival DNA-damage-induced apoptosis                                                  |                                                         |  |  |  |  |  |
|                                                         | Apoptosis and survival FAS signaling cascades                                                        |                                                         |  |  |  |  |  |
|                                                         | Apoptosis and survival HTR1A signalin                                                                | ptosis and survival HTR1A signaling                     |  |  |  |  |  |
|                                                         | optosis and survival Inhibition of ROS-induced apoptosis by 17beta-estradiol                         |                                                         |  |  |  |  |  |
|                                                         | Apoptosis and survival Lymphotoxin-b                                                                 | ptosis and survival Lymphotoxin-beta receptor signaling |  |  |  |  |  |
| ]                                                       | Apoptosis and survival NGF signaling p                                                               | tosis and survival NGF signaling pathway                |  |  |  |  |  |
| ]                                                       | Apoptosis and survival Regulation of A                                                               | Apoptosis by Mitochondrial Proteins                     |  |  |  |  |  |
|                                                         | Apoptosis and survival Role of CDK5 i                                                                | n neuronal death and survival                           |  |  |  |  |  |

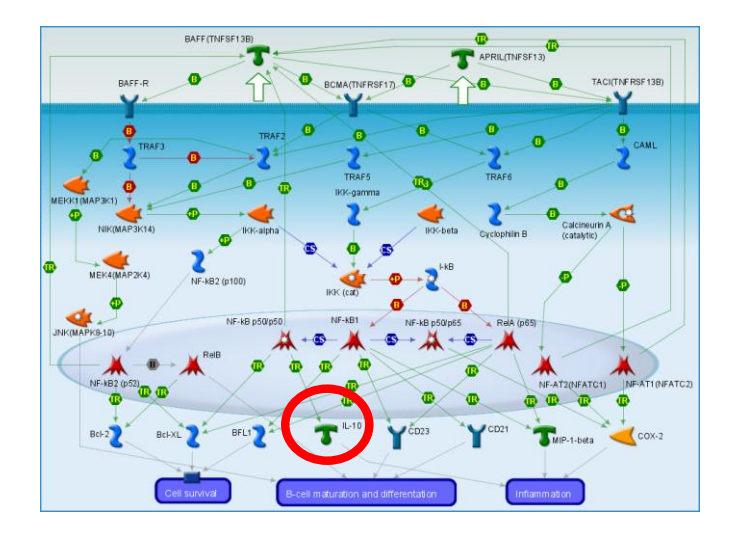

開いたマップ上では、細胞内局在を考慮して各オブジェクトとその関係性(相互作用)が図示されます。

 IL10 をクリックしてください。マップ上で注目するオブジェクトをクリックすることでクリックした分子 に関連している情報を閲覧することが出来ます。さらに開いた画面で Object 名 (IL-10)をクリック すると、IL10 のプロパティ情報が示されます。

| Network objects                                |                                               |                                                                                                    |  |  |  |  |
|------------------------------------------------|-----------------------------------------------|----------------------------------------------------------------------------------------------------|--|--|--|--|
| Build network                                  |                                               |                                                                                                    |  |  |  |  |
| TNamo                                          |                                               | Description                                                                                                    |  |  |  |  |
|                                                |                                               | Description                                                                                                    |  |  |  |  |
| 1 10-10                                        |                                               |                                                                                                    |  |  |  |  |
| Proteins                                       |                                               |                                                                                                    |  |  |  |  |
| # Name                                         |                                               | Description                                                                                                    |  |  |  |  |
| 1 <u>IL10 RAT</u> Interleukin                  | n-10                                          |                                                                                                    |  |  |  |  |
| 2 IL10 MOUSE Interleukin                       | n-10                                          |                                                                                                    |  |  |  |  |
| 3 <u>IL10 HUMAN</u> Interleuki                 | n-10                                          |                                                                                                    |  |  |  |  |
| <b>T</b> IL-10                                 |                                               | Build Network.                                                                                                    |  |  |  |  |
| Table of Content                               | Human                                         | Mouse Rat                                                                                                    |  |  |  |  |
| General     General     Pathways and Processes | General                                       |                                                                                                    |  |  |  |  |
| Diseases     Therease the Properties           | 🗉 Gene Details                                |                                                                                                    |  |  |  |  |
| ADMETox Properties                             |                                               |                                                                                                    |  |  |  |  |
| Reactions     Interactions                     | 11.10                                         |                                                                                                    |  |  |  |  |
| Biologic Activity                              | Symbols                                       | IL10, CSIF, IL-10, IL10A, MGC126450, MGC126451, TGIF                                                                                                    |  |  |  |  |
|                                                | Supported Name                                | Intereduci 10 cutokina cunthacic inhibitory factory interlaukin 10                                                                                                    |  |  |  |  |
|                                                | Description                                   | The protein synchronic protection, interconduct primarily by monocytes and to a lesser extent by lymphocytes. This cytokine has pleiotropic effects in<br>immunoregulation and inflammation. It down-regulates the expression of Th1 cytokines, MHC class II Ags, and costimulatory molecules on macrophages. It also<br>enhances 8 cell survival, proliferation, and antibody production. This cytokine can block IM-kappa 8 activity, and is involved in the regulation of the JAK-STAT<br>signaling pathway. Knockout studies in mice suggested the function of this cytokine can and exist and the same same second immunoregulator in the interstinal track. [Provided by RefSeq] |  |  |  |  |
|                                                | Chromosomal Location                          | Pi Chr1 1q31-q32                                                                                                    |  |  |  |  |
|                                                | Predicted Target of<br>microRNA by TargetScan | M 1.10                                                                                                    |  |  |  |  |
|                                                | Species                                       | Pi Homo sapiens                                                                                                    |  |  |  |  |
|                                                | Orthologs<br>(Homologenes, NCBI)              | Canis kupus familiaris, Danio rerio, Mus musculus, Rattus norvegicus, Galkus galkus, Bos taurus, Pan troglodytes                                                                                                    |  |  |  |  |
|                                                | □ Protein Details                             |                                                                                                    |  |  |  |  |
|                                                | IL10 HUMAN                                    |                                                                                                    |  |  |  |  |
|                                                | Name                                          | IL10_HUMAN / Interleukin-10                                                                                                    |  |  |  |  |
|                                                | Synonyms                                      | CSIF, Cytokine synthesis inhibitory factor, IL-10, IL10_HUMAN, Interleukin-10                                                                                                    |  |  |  |  |
|                                                | Description                                   | Inhibits the synthesis of a number of cytokines, including IFN-gamma, IL-2, IL-3, TNF and GM-CSF produced by activated macrophages and by helper T-cells.                                                                                                    |  |  |  |  |
|                                                | Molecular Weight                              | 20517                                                                                                    |  |  |  |  |
|                                                | Localization                                  | extracellular region, extracellular space                                                                                                    |  |  |  |  |
|                                                | Organ/Tissue Expression<br>(RNA)              | Adrenal Glands, Bone Marrow, Brain, Colon, Fetal Ivain, Fetal kidney, Fetal liver, Fetal kitymus, Heart, Intestine, Small, Kidney, Liver, Lung,<br>Lymphocytes, Mammary Glands, Human, Muscle, Skeletal, Ovary, Palatine Tonsil, Placenta, Prostate, Retina, Salivary Glands, Skin, Spinal Cord,<br>Spleen, t-cell, Thymus Gland, Thyroid Gland, Trachea, Uterus                                                                                                    |  |  |  |  |

With Human、Mouse、Ratのタブをクリックすることで、生物種毎の情報に切り替えることが可能です。

1.4 NIKと IKK-alphaの間の相互作用をクリックしてください。マップ上で注目する相互作用をクリック すると、文献ソースのリストが示されます。 論文の題名をクリックすると PubMed アブストラクトが 開きます。また、ヒト/マウス/ラットの生物種情報も収録しております。

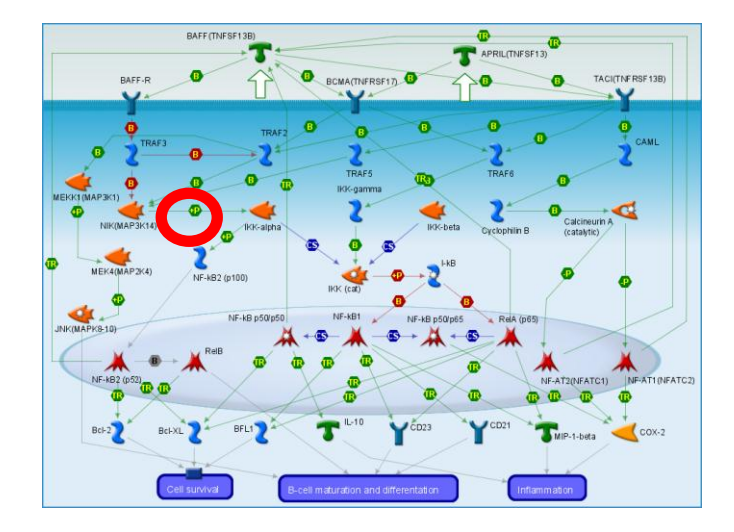

#### Link Info

|            | Link                                                                                                    | Effect Mechanism                                                                         |                                                                                          |                                                                       | Species                               |                                      |  |
|------------|----------------------------------------------------------------------------------------------------|------------------------------------------------------------------------------------------|------------------------------------------------------------------------------------------|-----------------------------------------------------------------------|---------------------------------------|--------------------------------------|--|
| ИК(МАРЗК   | 14) — +P> IKK-alpha                                                                                                    | activation                                                                               | Phosphorylation                                                                          | Mus musculus, Rattus norvegicus, Homo sapiens                         |                                       |                                      |  |
| eferences  |                                                                                                    | · <b>.</b>                                                                               |                                                                                          |                                                                       |                                       |                                      |  |
| Hide All D | Details Show All Details A Export to En<br>Woronicz JD, Goe H, Go Z, Rothe M, Geedd<br>IkappaB kinase-beta: NF-kappaB activation a<br>Science 1997 Oct 31;278(5339):866-9 PM               | dNote<br>al DV<br>and complex formation<br>IID: 9346485                                  | n with IkappaB kinase-alpha                                                              | and NIK.                                                              |                                       |                                      |  |
|            | ▼ Experiment Details                                                                                                    | Note                                                                                     |                                                                                          | Met                                                                   | hod                                   | Cell line/Tissue/                    |  |
|            | NIK associated with IKK-beta, although this interaction was weaker than NIK's interaction with IKK                                                                                         |                                                                                          | with IKK-alpha wester<br>coimmunop                                                       | n blot,<br>recipitation,                                              | Species<br>HEK293/Homo sapien:        |                                      |  |
|            | Bouwmeester T, Bauch A, Ruffner H, Angran<br>Schirle M, Schlegl J, Schwab M, Stein MA, Ba<br><u>A physical and functional map of the human</u><br>Nature cell biology 2004 Feb;6(2):97-105 | d PO, Bergamini G, Cr<br>uer A, Casari G, Drew<br>INF-alpha/NF-kappa B<br>PMID: 14743216 | oughton K, Cruciat C, Eberh<br>es G, Gavin AC, Jackson DB<br>signal transduction pathway | ard D, Gagneur J, Ghidelli S, Hop<br>Joberty G, Neubauer G, Rick J, I | f C, Huhse B,<br>Kuster B, Sup        | Mangano R, Michon AM<br>erti-Furga G |  |
|            | ▼ Experiment Details                                                                                                    |                                                                                          |                                                                                          |                                                                       |                                       |                                      |  |
|            |                                                                                                    | Note                                                                                     |                                                                                          | Met                                                                   | hod                                   | Cell line/Tissue/<br>Species         |  |
|            | Interaction of purified <u>NIK(MAP3K1</u><br>spectrometry and directed f                                                                                                    | <ol> <li>with <u>IKK-alpha</u> was<br/>unctional perturbation</li> </ol>                 | s shown by liquid-chromatog<br>studies using RNA interfere                               | raphy mass LC/MS/M3<br>ce kinase<br>coimmunop                         | S, protein<br>assay,<br>irecipitation | Homo sapiens                         |  |

【補足】 Show All Detail ボタン(赤線部)をクリックすると相互作用の基となった実験および Cell Line 情報を閲覧することが出来ます。また、Export to ボタン(青線部)をクリックするとチェックを入れた文献情報を EndNote へ出力することも可能です。

マップの上側にある Visualization options の Diseases - Alzheimer Disease:を選択してください。
 この機能用いると、注目する疾患、組織等に関連するオブジェクトにマークを付加することができます。
 今回は疾患情報なので の がオブジェクト右上に表示されます。

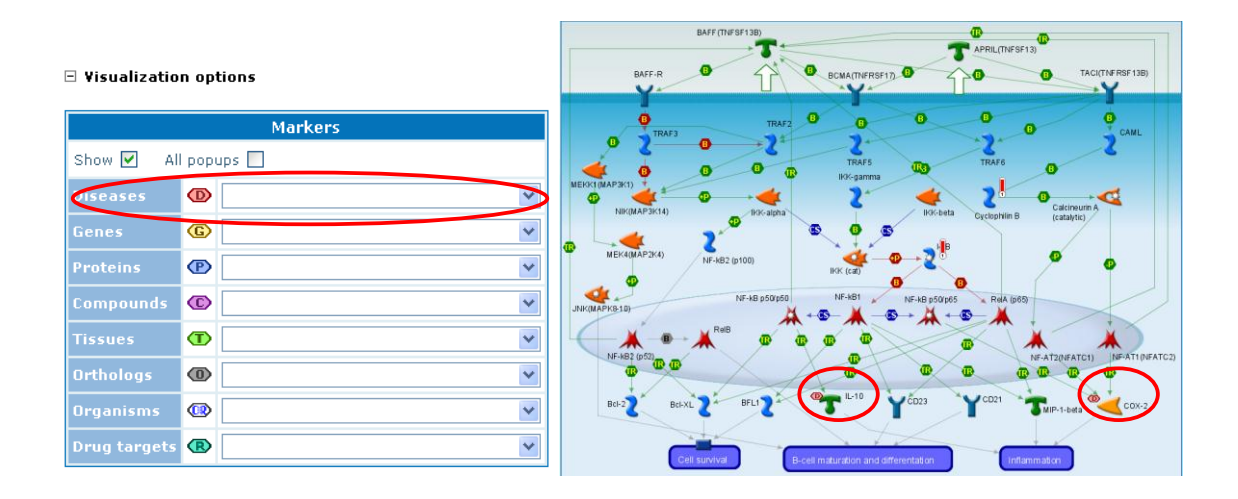